# onvei Installation Guide

For Wi-Fi IR+RF Hub s11

#### Welcome!

This guide will walk you through the installation of the Wi-Fi IR+RF Hub.

Start enjoying your smart home experience today!

#### Content

| In The Box              | 2 |
|-------------------------|---|
| Appearance              | 3 |
| Install Wi-Fi IR+RF Hub | 4 |
| Set up Wi-Fi IR+RF Hub  | 5 |

#### In The Box

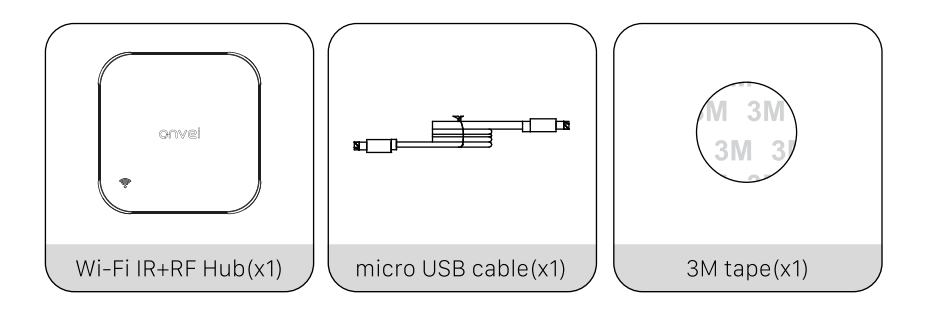

#### Appearance

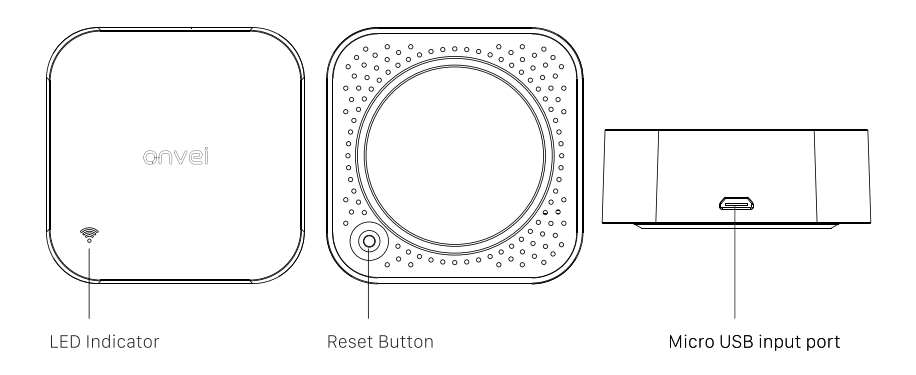

#### Install Wi-Fi IR+RF Hub

- 1. Connect the other end of the micro USB cable to the Wi-Fi IR+RF Hub.
- 2. The Wi-Fi IR+RF Hub will turn on automatically.
- 3. The indicator light on the Wi-Fi IR+RF Hub will illuminate.

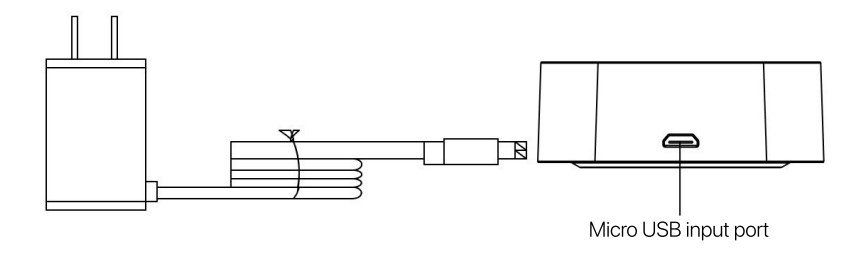

## ① Set up Wi-Fi IR+RF Hub

To control the Wi-Fi IR+RF Hub with a mobile device, install the Smart Life app. You can download the Smart Life app here.

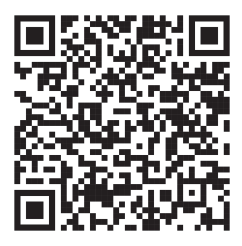

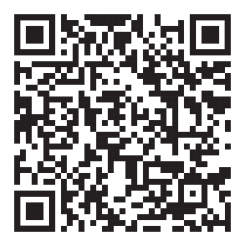

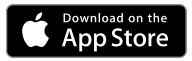

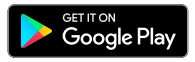

### 2 Add Wi-Fi IR+RF Hub

- 1. Open the app to create a new account or log in.
- 2. Press and hold the Wi-Fi IR+RF Hub button for 12 seconds. The sensor will enter configuration mode.
- 3. In the app, tap the "+" icon and select "Add Device". The Wi-Fi IR+RF Hub should automatically appear.

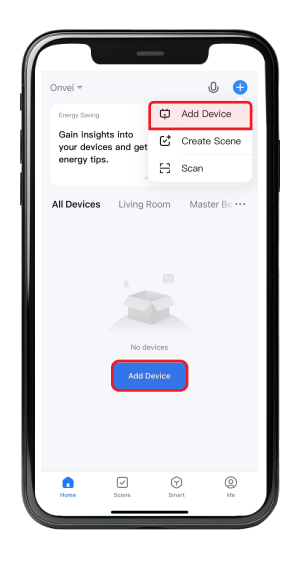

4. Navigate to the "Others" category and choose "Universal Remote Control".

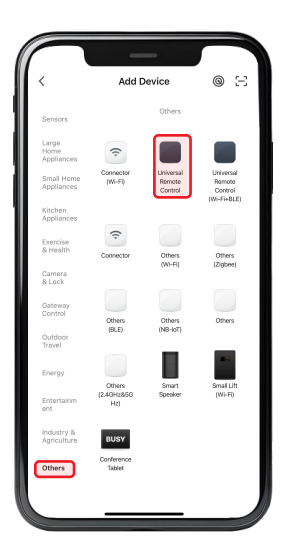

5. Choose your Wi-Fi network name and enter its password. Then, click on "Next".

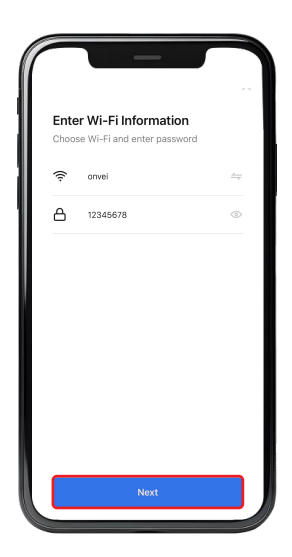

6. Connect the power to the device, The LED will flash rapidly. The device will automatically enter pairing mode.

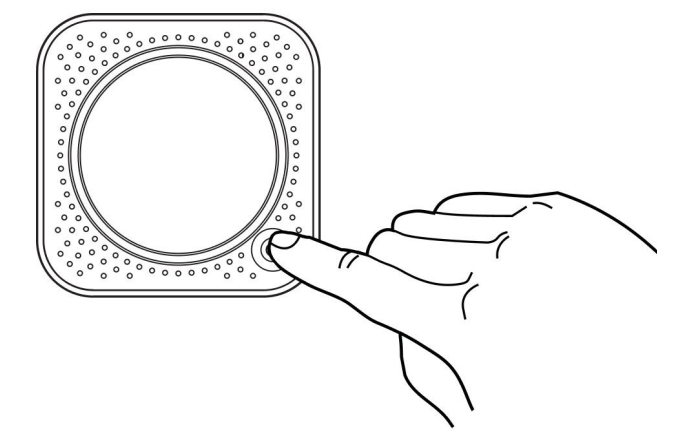

Note: Press and hold the button for 12 seconds to enter pairing mode. The blue LED will flash rapidly.

7. Select "Confirm the indicator is blinking".

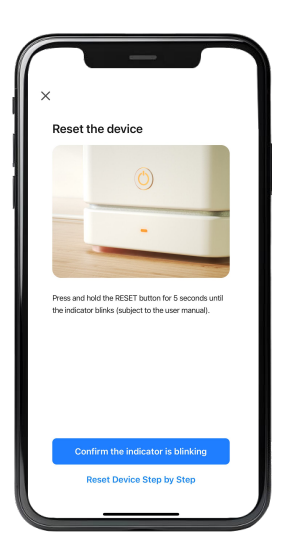

8. Select "Blink Slowly".

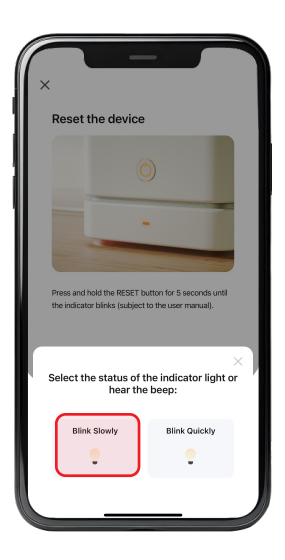

9. Select "Go To Connect".

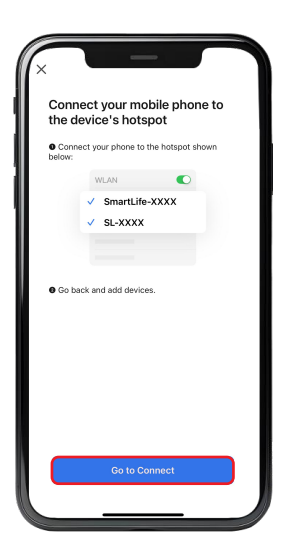

- 10. Open the Wi-Fi settings on your device.
- 11. Search for the network named after the product, typically labeled as "Smart Life".
- 12. Select this network to connect.

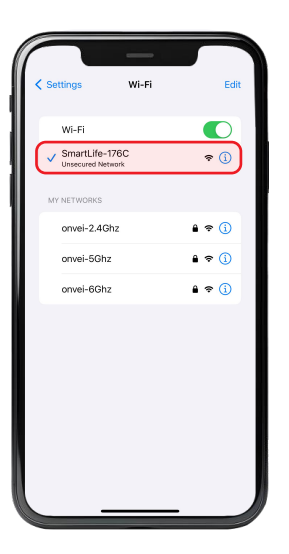

- 13. Wait for the app to detect and initialize the device.
- 14. After the device is detected and its name appears, click "Done".

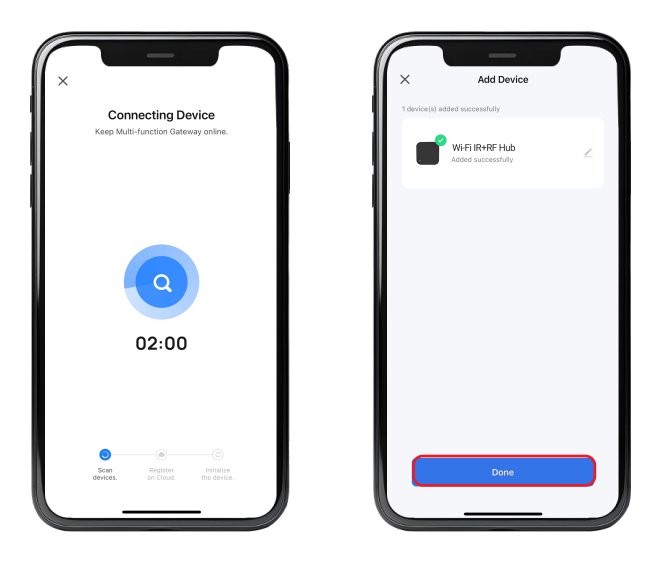

# **Congratulations!**

Your Wi-Fi IR+RF Hub installation is complete.

Start Enjoying Your Smart Home Experience Today!

onvei.com